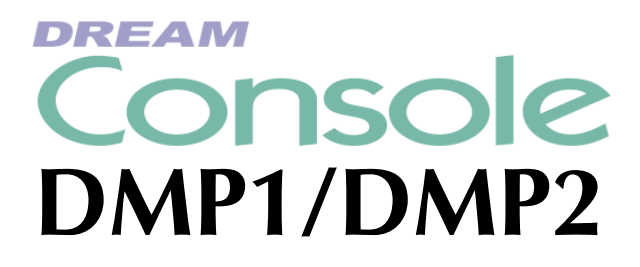

# **DREAM Console Meter Panels** Installation Manual

DREAM Software Version: 1.2 Part No: DMIX207-A Document No: 227

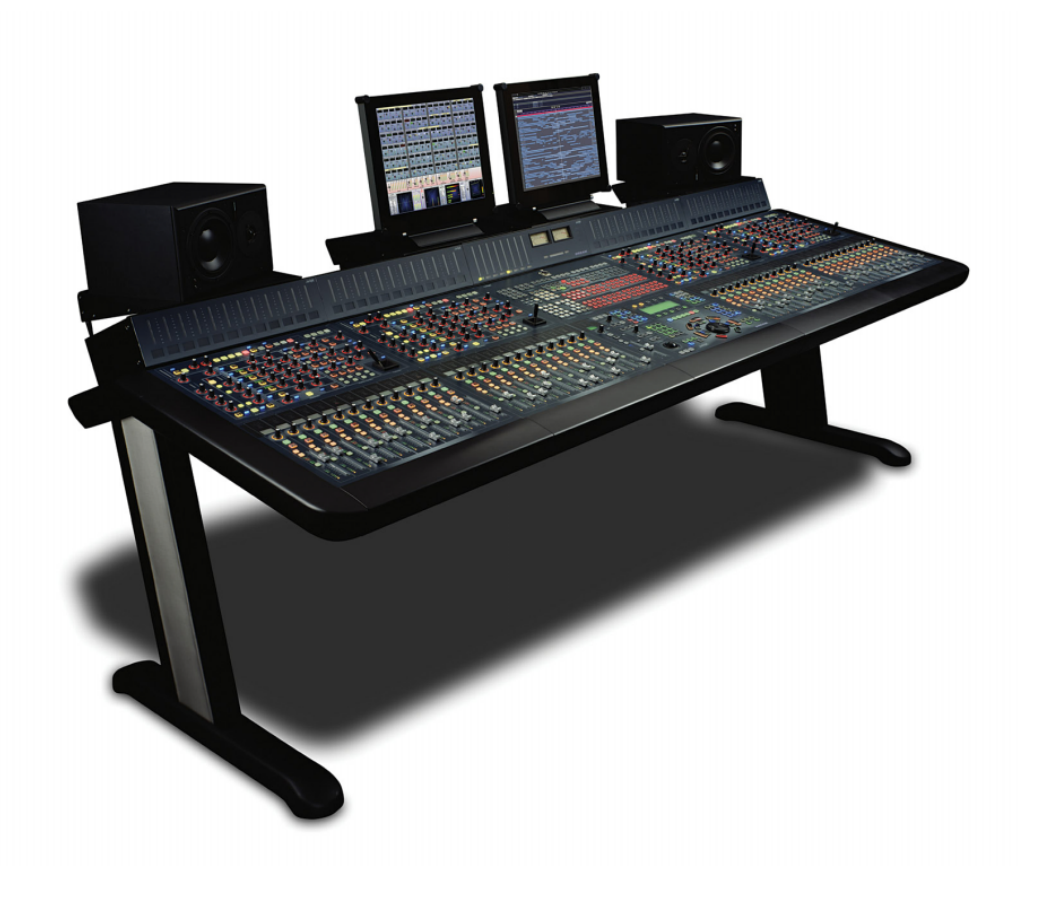

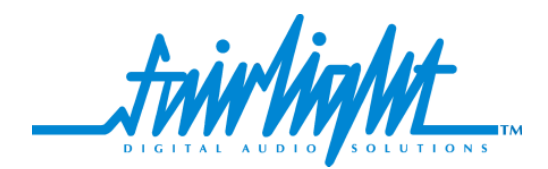

i

# COPYRIGHT

The material in this document is copyright to Fairlight ESP Pty Ltd, and may not be quoted or reproduced in any form without written permission from the company.

Fairlight is a trademark of Fairlight ESP Pty Ltd. All other trademarks are the property of their respective owners.

## LIMITED WARRANTY POLICY

All the software and hardware provided with, or purchased especially for, Fairlight products has been tested for functionality. Fairlight ESP Pty Ltd will make its best efforts to correct reported defects for future releases subject to technical practicabilities. Fairlight ESP will also replace any defective media on which software has been delivered provided that the item to be replaced is returned to the dealer who supported the product within 90 days of purchase.

Fairlight ESP Pty Ltd makes no warranty or representation either expressed or implied with respect to the system's performance or fitness for a particular purpose.

In no event will Fairlight ESP Pty Ltd be liable for direct or indirect damages arising from any defect in the product or its documentation. Further, Fairlight ESP Pty Ltd will not accept any liability for any programs, sounds, audio recording or sequences stored in or used with Fairlight products, including the cost of recovery of such data.

Product features and specifications are subject to change without notice. Fairlight ESP reserves the right to change any part of this document without notice.

The warranties, remedies and disclaimers above are exclusive and take precedence over all others, oral or written, express or implied, to the extent permitted by law in the geographical area of the product's use. No employee of Fairlight ESP, agent, distributor or employee of an agent or distributor is authorized to offer any variation from this policy.

Copyright © 2002 Fairlight ESP Pty Ltd, Unit 2, 1 Skyline Place, French's Forest, NSW 2086, AUSTRALIA. Telephone +61 2 8897 9999 Fax +61 2 8897 9900

ii

#### **OBTAINING TECHNICAL SUPPORT**

Users requiring technical support should contact their local Fairlight office or distributor. Information can also be found on the world wide web at:

#### http://www.fairlightesp.com

#### FAIRLIGHT OFFICES WORLD-WIDE

USA West Coast

Fairlight USA 844 North Seward Street, Hollywood, CA90038 USA Tel:+1 323 465 0070 Fax: +1 323 465 0080

United Kingdom

Fairlight ESP Limited Unit 12, Spectrum House 32-34 Gordon House Road London NW5 1LP England Tel: + 44-20-7267-3323 Fax: + 44-20-7267-0919

Germany

Fairlight Deutschland Gmbh August-Bebel-Strasse 26-53 14482 Potsdam-Babelsberg Berlin Germany Tel: +49 331 721 2930 Fax: +49 331 721 2933

Asia-Pacific

Fairlight ESP Pty. Ltd. Unit 2, 1 Skyline Place, Frenchs Forest NSW 2086 Australia Tel: +61 2 8977 9999 Fax: +61 2 8977 9900 USA East Coast

Fairlight USA 2 West 45<sup>th</sup> Street, Penthouse New York, NY 10036 USA Tel: +1 212 819 1289 Fax: +1 212 819 0376

#### France

Fairlight France 41-43 Rue des Peupliers 92100 Boulogne-Billancourt Paris France Tel: +33 1 4610 9292 Fax: +33 1 4610 9295

Japan

Fairlight Japan Inc. 3-3-11 Ikejiri Setagaya-Ku Tokyo Japan 154-0001 Tel: +81 3 5432 4151 Freecall (Japan only): 0120 213 643 Fax: +81 3 5432 4533

#### MANUAL ERRORS AND OMISSION

To help ensure that Fairlight provides the most accurate and comprehensive documentation, please report any errors or omissions to:

documentation@fairlightesp.com.au

# **Table of Contents**

#### **Chapter 1: Introduction**

|                                       | 1-2        |
|---------------------------------------|------------|
| ABOUT THIS MANUAL                     | 1-2        |
| USING THE CONSOLE MAIN METER PANEL    | 1-2<br>1-2 |
| USING THE CONSOLE CHANNEL METER PANEL | 1-2        |

#### **Chapter 2: Installation**

| INTRODUCTION                                                     | 2-2<br>2-2               |
|------------------------------------------------------------------|--------------------------|
|                                                                  | 2-2                      |
| CONNECTING THE CHANNEL METER PANEL                               | 2-3                      |
| CONNECTING THE MAIN METER PANEL                                  | 2-3                      |
| CONFIGURATION<br>USB Installation<br>Cons-con<br>LCD Calibration | 2-3<br>2-3<br>2-3<br>2-4 |
| CHANGING METER PANEL IDS                                         | 2-5                      |
| TESTING AND COMMISSIONING                                        | 2-5                      |

#### **Chapter 3: Specifications**

| CONSOLE WIRING AND CONNECTION DETAILS | 3-2<br>3-2<br>3-2 |
|---------------------------------------|-------------------|
| DIMENSIONS AND WEIGHT                 | 3-2<br>3-2<br>. i |

NOTES:

# **Chapter 1 - Introduction**

#### INTRODUCTION

The DREAM Console Main Meter and Channel Meter Panels provide high resolution signal level metering for the Fairlight DREAM Console. The DREAM Console is part of a new family of products from Fairlight which marries together QDC processing with an ergonomic physical control surface in a combination that has a significant impact on productivity and efficiency. The DREAM Console offers a flexible solution to a range of audio production and post-production tasks.

#### **ABOUT THIS MANUAL**

The DREAM Console Meter Panels Installation Manual provides the information necessary to install and operate the meter panels with a DREAM Console. This manual should be used in conjunction with the DREAM Console Installation and User Manual to obtain complete instruction in the use and installation of the complete system.

This manual is designed to familiarize sound editors and engineers with the facilities provided by the DREAM Console Meter Panels. The terminology and concepts used in this manual assume a reasonable knowledge regarding audio principles and studio procedures.

#### USING THE CONSOLE MAIN METER PANEL

The DMP2 Main Meter Panel includes eight, 55mm multi-segment bargraph LED signal level meters, plus eight LED meter legend windows. The DMP2 also includes two high quality analogue VU level meters which may be connected to external analogue sources.

The Main Meter Panel displays the signal level of each element of the Main bus. The name of each element is displayed in the LCD window below each bargraph. The number of active bargraphs is determined by the user-defined format of the Main bus. For example, if the Main bus format is stereo, only LEFT and RIGHT bus element meters are displayed. If the Main bus format is 7.1, all eight elements are displayed. These are: LEFT, INNER LEFT, CENTRE, INNER RIGHT, RIGHT, LEFT SURROUND, RIGHT SURROUND, BOOM.

The Console Main Meter Panel displays peak program level.

#### **Peak Hold Reset**

Signal levels in excess of 0dB full scale are indicated by a fixed orange peak hold display. To reset the peak hold display, press the **Meter Sets** key in the Fader Sets section of the DREAM Channel Select Panel.

#### USING THE CONSOLE CHANNEL METER PANEL

The DMP1 Channel Meter Panel includes twelve, 55mm multi-segment bargraph LED signal level meters. The Channel Meter Panel displays the signal level of the feeds associated with the faders in the current fader set. Each meter is associated with a single fader panel. Meters display feed levels only. If a bus or link group is included in a fader set, those meters will show no signal.

Use the fader set keys to display the feeds you wish to meter.

The Console Channel Meter Panel displays peak program level.

NOTES:

# **Chapter 2 - Installation**

### INTRODUCTION

The DREAM Meter Panels are designed to be mounted directly on to the universal mounting channel at the top of the console above the panels. The meter units are fitted with an adjustable angle bracket at the rear of the unit. This bracket allows the meter to be mounted in one of three viewing angles.

One simple cable connection between the Console and Channel Meter Panel using the five pin XLR cable supplied, is also required. The Main Meter unit includes two extra balanced audio inputs for the analogue meters.

#### **Tools Required**

• 1 x #2 pozi-drive screw driver

#### MECHANICAL INSTALLATION

| Step 1 Carefull |        | Carefully unpack the DREAM Console Meter Panel.                                                                                                    |
|-----------------|--------|----------------------------------------------------------------------------------------------------|
|                 |        | Each channel meter unit is associated with a particular fader<br>panel. The units are numbered from 1 to 4. Unit number 1 must<br>be located above the left hand fader panel. The units are installed<br>from 1 to 4, left to right. |
|                 |        | The Main Meter unit is normally located above the editor and selection panels.                                                                                                    |
|                 | Step 2 | Select the viewing angle by removing the angle bracket at the rear of the unit or by reversing the bracket, if necessary.                                                                                                    |
|                 | Step 3 | Carefully locate the front extrusion on the underside of the meter<br>unit into the universal mounting channel on the top of the con-<br>sole.                                                                                       |
|                 |        | Make sure the extrusion latches into the channel to prevent the meter unit from moving.                                                                                                    |

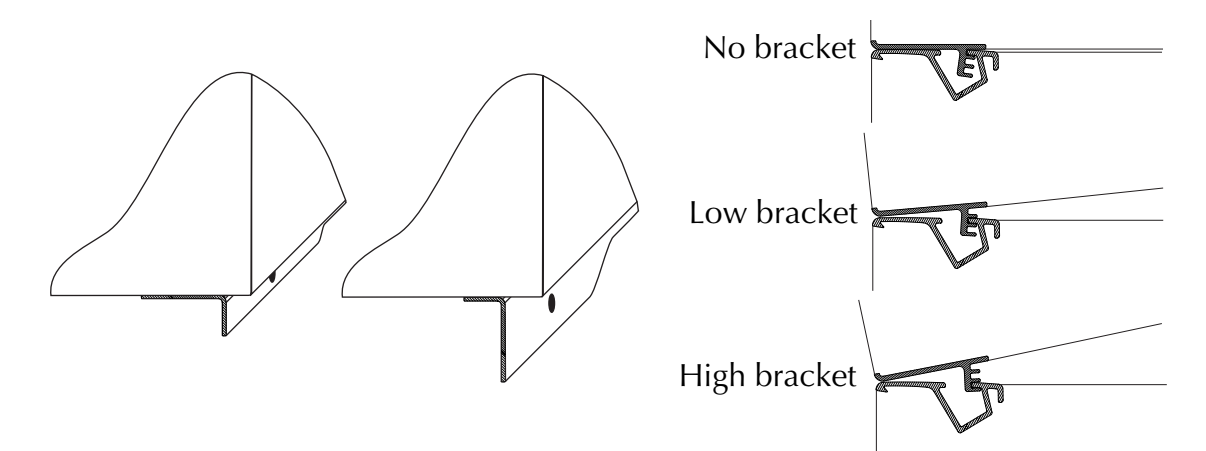

Angle bracket at rear reverses for tilt adjustment. Extrusion at front secures meter unit. Figure 1: Meter Mounting Fittings

### CONNECTING THE CHANNEL METER PANEL

Step 1Connect the 5-pin XLR USB cable (part no. AMIX119-A) from<br/>the female XLR on the rear of the Console to the male XLR on<br/>the rear of the Meter Panel.

#### CONNECTING THE MAIN METER PANEL

- Step 1Connect the 5-pin XLR USB cable (part no. AMIX119-A) from<br/>the female XLR on the rear of the Console to the male XLR on<br/>the rear of the Meter Panel.
- Step 2 Connect the two 3-pin female XLRs on the rear of the Meter Panel to a balanced analogue line level source. The inputs feed the two analogue meters.

#### CONFIGURATION

If the Meter Panels have been purchased separately from the Console, the Console must be configured to establish communication with the Meter Panels via USB. Follow these steps to configure the Meter Panel:

- 1. Connect the Meter Panel prior to turning on the Console.
- 2. Turn on the Console. During start-up Windows will detect the new Meter Panel hardware. Install the USB drivers as described below.
- 3. Run the console configuration utility *Cons-con* to add the Meter Panel to the Console configuration.
- 4. Finally, run the FMC calibration utility to calibrate the Meter Panel LCDs.

#### **USB** Installation

The USB driver for the Meter Panel must be installed the first time it is connected to the system.

- Step 1Ensure the Meter Panels are connected to the Console and that<br/>the Console is running.
- Step 2During boot-up the Windows Found New Hardware dialog box<br/>will appear. Click the Browse button and navigate to the follow-<br/>ing directory: C:\DREAM Drivers\USB drivers\W2000. Select<br/>FairUsb.inf and click OK to complete the driver installation.

#### Cons-con

The Meter Panel must be added to the Console configuration. This is achieved with the *Cons-con* application.

| Step 1 | While the DREAM Start splash screen is displayed, hold down the <b>Shift</b> key and press <b>Pause/Break</b> and type SU <b>Enter</b> to enter super user mode.                                                                                                    |
|--------|----------------------------------------------------------------------------------------------------|
| Step 2 | Use the trackball to click on the Binnacle <b>Cut</b> key to launch Cons-<br>con, the console configuration utility. Alternatively, click on <b>My</b><br><b>Computer</b> on the Windows desktop and navigate to<br><i>C:\Projects\mixers\fmc\system\Cons-con.exe.</i> |
| Step 3 | Select <b>Console</b> console type and click the <b>Add Panel</b> button to add the meters one at a time.                                                                                                    |

- Step 4 To add a Main Meter panel. Select panel number Panel 4, then select MainMetering type. Click OK to add the panel.
  Step 5 To add a Channel Meter panel. Select panel number Panel 15, then select ConsoleChannelMeters type. Click OK to add the panel.
  Step 6 Add the remaining Channel Meters which are number Panel 16, Panel 17, and Panel 18 respectively.
- Step 7To remove an accidentally added panel, select the panel and clickRemove Panel.To modify a panel, select the panel and clickModify Panel.

| CO Console Configuration |        | x            |
|--------------------------|--------|--------------|
| Console Type Station     |        | Exit<br>Save |
| Panel Id Panel Type      |        |              |
|                          |        |              |
|                          |        |              |
|                          |        | Add Panel    |
| Add New Panel            | ×      |              |
| Panel 4                  | ОК     | Modify Panel |
| StationMainMeters        | Cancel | Delete Panel |
| 1                        |        | Remove All   |

Figure 2: ConsCon Window

### **LCD** Calibration

To calibrate the contrast on the Meter Panel LCD, run FMC. Hold down the **Shift** key and press the **Pause/Break** key (Shift+Pause/Break toggles the keyboard focus between FMC and the QDC engine) then type U. This will bring up the calibration window.

| esting and Calibration                                                                                                    |                                      | ×                           |
|----------------------------------------------------------------------------------------------------|--------------------------------------|-----------------------------|
| Panel All<br>Type Al<br>Number Fader<br>Produc Joystick<br>LCD<br>C Switch, Touch, LED<br>Touch Sensor<br>PCB Serial Number | Test COM1<br>Test COM2<br>Test GPIOs | <u>G</u> o<br><u>C</u> lose |
|                                                                                                    |                                      |                             |

Figure 3: Console Calibration Dialogue

The Meter Panels should be selected from the **Panel** drop down list and then calibrated as described below. If correctly entered in Cons-con, the panels are listed as **Panel 4**, **MainMetering**, and **Panel 15 ConsoleChannelMeters**, etc.

Select LCD from the Type list. LCDs 1 to 4 are adjusted by LCD number 3, LCDs 5 to 8 are adjusted by LCD number 7. Select 3 or 7 from the Number list, then click Go.

The LCD dialogue box will be displayed. Click the **Contrast +/-** buttons to change the contrast. Click the **Backlight +/-** buttons to change the backlight level. Click **OK** to move on to the next LCD.

| LCD Calibration         | X            |
|-------------------------|--------------|
| LCD Name Fader Panel ID | <u> </u>     |
| LCD Contrast (%) 23     | <u>S</u> kip |
| Contrast - Contrast +   | <u>E</u> xit |
| LCD Backlight (%) 46    |              |
| Backlight - Backlight + |              |
|                         |              |

Figure 4: LCD Calibration Window

#### **CHANGING METER PANEL IDS**

Each meter is labelled to indicate the current panel ID. If channel meters are ordered separately, their factory set panel IDs may need to be changed. Remove the rear panel to access the panel ID DIP switch on the main circuit board. The following DIP switch settings should be used:

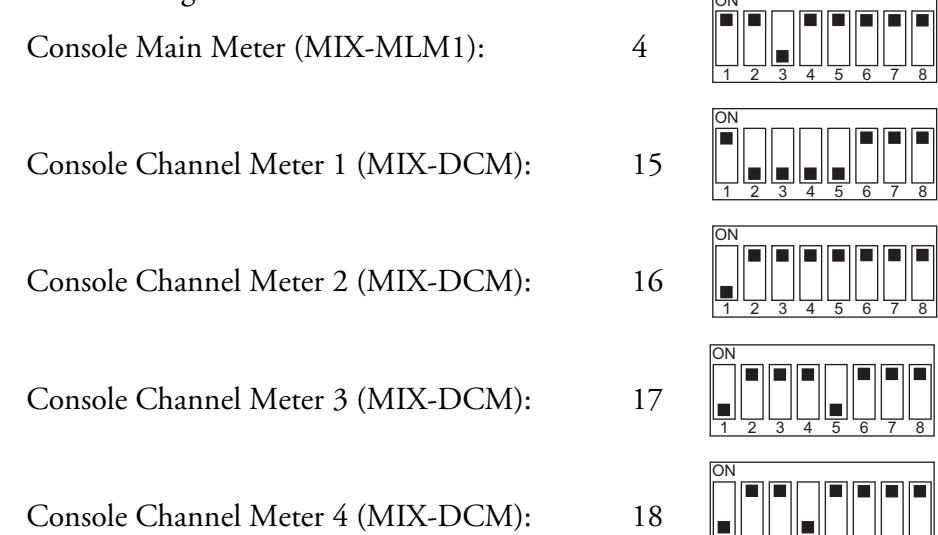

#### **TESTING AND COMMISSIONING**

Once the Console Meter Panels have been installed, configured and calibrated, refer to the Console manual for operational procedures that will assist in testing its operation within the studio environment. NOTES:

# **Chapter 3 - Specifications**

### CONSOLE WIRING AND CONNECTION DETAILS

Connector sex described is the panel mount connector on the rear of the unit.

#### **Meter USB**

Description: USB and DC Power connection.

Connector: 5 Pin XLR Male

| XLR5  | SIGNAL | PAIR |
|-------|--------|------|
| PIN 1 | USB +  | 1    |
| PIN 2 | 0 V    |      |
| PIN 3 | 12 V   |      |
| PIN 4 | 0 V    |      |
| PIN 5 | USB -  | 1    |
| SHELL | SHIELD | 1    |

### Meter Analogue Input

Description: Balanced Line Level Audio Input.

Connector: 3 Pin XLR Female

| XLR3  | SIGNAL   |
|-------|----------|
| PIN 1 | GND      |
| PIN 2 | Signal + |
| PIN 3 | Signal - |

## DIMENSIONS AND WEIGHT DREAM Console Meter Panel

| Width      | 488 mm / 19.2" |
|------------|----------------|
| Depth      | 248 mm / 9.8"  |
| Height     | 120 mm / 4.7"  |
| Net Weight | 2.8 kg         |

Note: All specifications subject to change without notice.

#### Index - i

# Index

# Α

| Add Panel<br>AMIX119-A<br>Analogue Input<br>Angle<br>Angle Bracket<br><b>B</b> | 2-3<br>2-3<br>3-2<br>2-2<br>2-2 |
|--------------------------------------------------------------------------------|---------------------------------|
| Bracket                                                                        | 2-2                             |
| C                                                                              |                                 |
| Calibration<br>Configuration<br>Connecting<br>Cons-con<br><b>D</b>             | 2-4<br>2-3<br>2-3<br>2-3        |
| Depth<br>Dimensions<br>DIP Switch<br>DREAM Start<br><b>E</b>                   | 3-2<br>3-2<br>2-5<br>2-3        |
| Extrusion <b>F</b>                                                             | 2-2                             |
| Found New Hardware                                                             | 2-3                             |
| Height                                                                         | 3-2                             |
| IDs <b>L</b>                                                                   | 2-5                             |
| LCD Calibration                                                                | 2-4                             |
| Mechanical Installation<br>Modify Panel<br>Mounting                            | 2-2<br>2-4<br>2-2               |
| Panel IDs <b>R</b>                                                             | 2-5                             |
| Remove Panel                                                                   | 2-4                             |
| Specifications                                                                 | 3-2                             |
| Universal Mounting Channel<br>USB<br>USB Installation                          | 2-2<br>2-3, 3-2<br>2-3          |

| Using the Meter Panel <b>V</b> | 1-2               |
|--------------------------------|-------------------|
| Viewing Angle                  | 2-2               |
| Weight<br>Width<br>Wiring      | 3-2<br>3-2<br>3-2 |
| XLR                            | 2-3, 3-2          |